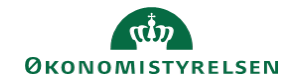

## **CAMPUS**

## Miniguide: Fremsøg nyansatte

Denne guide viser, hvordan personaleadministratoren fremsøger nyansatte medarbejdere.

| 1. | Klik på menuen i øverste venstre hjørne og vælg Admin                                                                                           |                                                 |                                                           | ■ CAMPUS 20 Admin                            |
|----|----------------------------------------------------------------------------------------------------|-------------------------------------------------|-----------------------------------------------------------|----------------------------------------------|
| 2. | Vælg Personadmin                                                                                                    | rsonadmin.<br>ninistrerer brugerprofiler, herun | nder visning af kompe                                     | tencer og andre aktiviteter.                 |
| 3. | Klik på <b>Administrer personer</b>                                                                                                    | Mest popul<br>Administr<br>Ny intern p          | ære personakt<br>rer personer<br>berson   Ny ekstern pers | tiviteter<br>son   Føj til gennemført kursus |
| 4. | Vælg en dato i feltet <b>Startdato</b><br>Klik herefter på <b>Søg</b> knappen<br>Hermed vises kun de medarbejdere, som er startet               | Startdato >=                                    |                                                           |                                              |
| 5. | Det er muligt at eksportere listen af nye medarbejde<br>der kan åbnes i Excel<br>Dette gøres ved at klikke på <mark>Eksport</mark> i højre side | ere som en fil,                                 | Ny intern person   Udsk                                   | 1 2 3 4 5<br>kriv Eksport   Rediger skema    |
| 6. | Klik på <mark>OK</mark> knappen i pop-up boksen                                                                                                 | campus.sabacloud<br>Denne handling vil m        | I.com siger<br>nuligvis tage noget tid                    | ОК                                           |